#### การเข้าใช้ระบบ HURIS

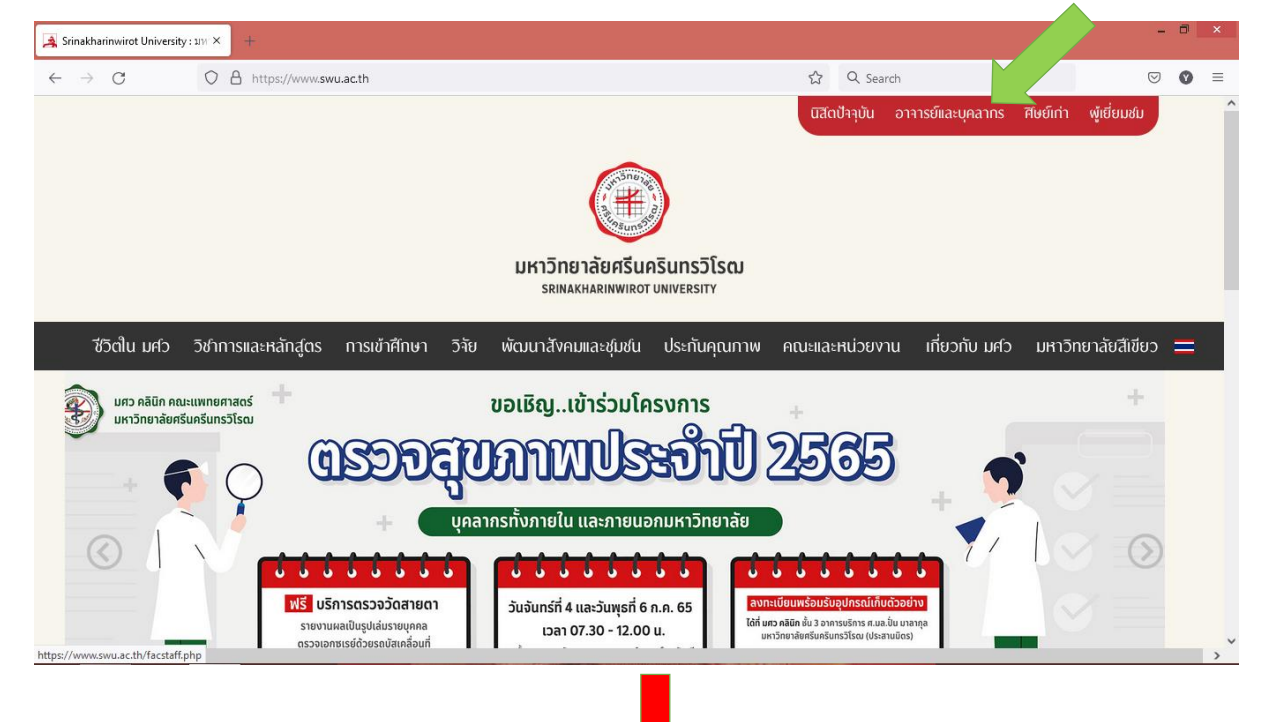

### 1. เข้า <u>https://www.swu.ac.th แล้ว</u>คลิกไปที่ <mark>อาจารย์และบุคลากร</mark>

#### 2. คลิก **สารสนเทศทรัพยากรบุคคล**

| → C O A https://www. <b>swu.ac.th</b> /facstaff.php                                                                                                    | යි Q Search                           | ${igsidential}$ |  |
|----------------------------------------------------------------------------------------------------|---------------------------------------|-----------------|--|
| ปฏิทพการศกษาระดบปรณญาตร 2565                                                                                                    | ส่วนทรัพยากรบุคคล                     |                 |  |
| บฏิทานการหกษาระดบบนเขาติศการ 2004                                                                                                    | ส่วนการคลัง                           |                 |  |
| บฏิทนการหกษาระดบบนเขตผกษา 2305                                                                                                    | ส่วนบริหารงานกลาง                     |                 |  |
| 📶 สารสนเทศเพื่อสนับสนุนการบริหาร                                                                                                    | ส่วนแผนและยุทธศาสตร์                  |                 |  |
| สารสนเทศทรัพยากรบุคคล                                                                                                    | ส่วนวิเทศสัมพันธ์และสื่อสารองค์กร     |                 |  |
| ระบบบัญชีเงินเดือน (ข้าราชการและลูกจ้างประจำ)                                                                                                    | สถาบันยุทธศาสตร์ทางปัญญาและวิจัย      |                 |  |
| สลิปเงินเดือน (พนักงาน)                                                                                                    | ฝ่ายจัดการทรัพย์สิน                   |                 |  |
| งานประชุมอิเล็กทรอนิกส์ มศว                                                                                                    | ส่วนพัฒนากายภาพ                       |                 |  |
| ระบบเอกสารอิเล็กทรอนิกส์                                                                                                    | ส่วนพัฒนาความยั่งยืน                  |                 |  |
| ระบบติดตามยุทธศาสตร์ มศว                                                                                                    | สภาคณาจารย์และพนักงาน                 |                 |  |
| ระบบรายงานผลการดำเนินงานตามตัวชี้วัดแบบสมดุล 4 มิติ                                                                                                    | สหกรณ์ออมทรัพย์ มศว                   |                 |  |
| ระบบบริหารโครงการบริการวิชาการแก่ชุมชน                                                                                                    | ชมรมผู้สูงอายุ มศว                    |                 |  |
| ระบบบริหารโครงการ                                                                                                    | Υ.                                    |                 |  |
| ระบบสารบรรณอิเล็กทรอนิกส์                                                                                                    | ⊂ หน่วยบริการทางการแพทยและสุขภาพ      |                 |  |
| หนังสือเวียนเว็บไซต์                                                                                                    | ศูนย์การแพทย์สมเด็จพระเทพร์ตนราชสุดาฯ |                 |  |
| ข่าวจัดซื้อจัดจ้าง                                                                                                    | ศูนยการแพทยบญญานนทภกขุ ชลบระทาน       |                 |  |
| ระบบแบบฟอร์มอิเล็กทรอนิกส์                                                                                                    | คลนกกายภาพบาบด มศว                    |                 |  |
| ระบบบริหารการจัดการขนส่งและความปลอดภัย                                                                                                    | มตว คลนก                              |                 |  |
| ระบบบริหารจัดการอาคารสถานที่                                                                                                    | ศูนยศาหน <sub>ั</sub>                 |                 |  |
| ระบบจองห้องออนไลน์                                                                                                    | เรงพยายาลงแต่กรรม<br>คริพิครรมเรม     |                 |  |
| Sustainable Development Goals                                                                                                    |                                       |                 |  |
| สารสนเทสเพื่อสนับสนุนการเรียนการสอน                                                                                                    | ğıllın masuss                         |                 |  |
| A LIGHT A CONTRACT OF THE OF THE OF T | <b>อ</b> ัติดต่อเรา                   |                 |  |
|                                                                                                    | แผนที่ มศว                            |                 |  |

#### 3. คลิก **Login**

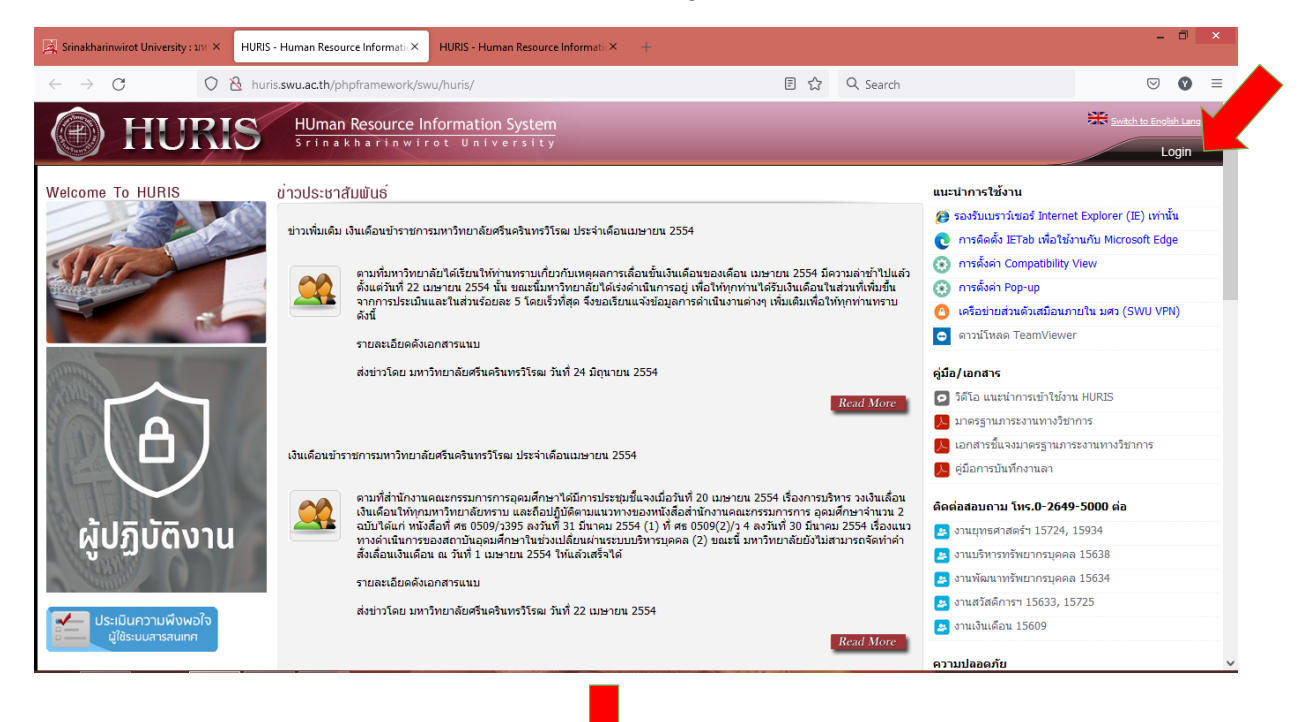

#### 4. ใส่ Username และ Password แล้ว คลิก Login

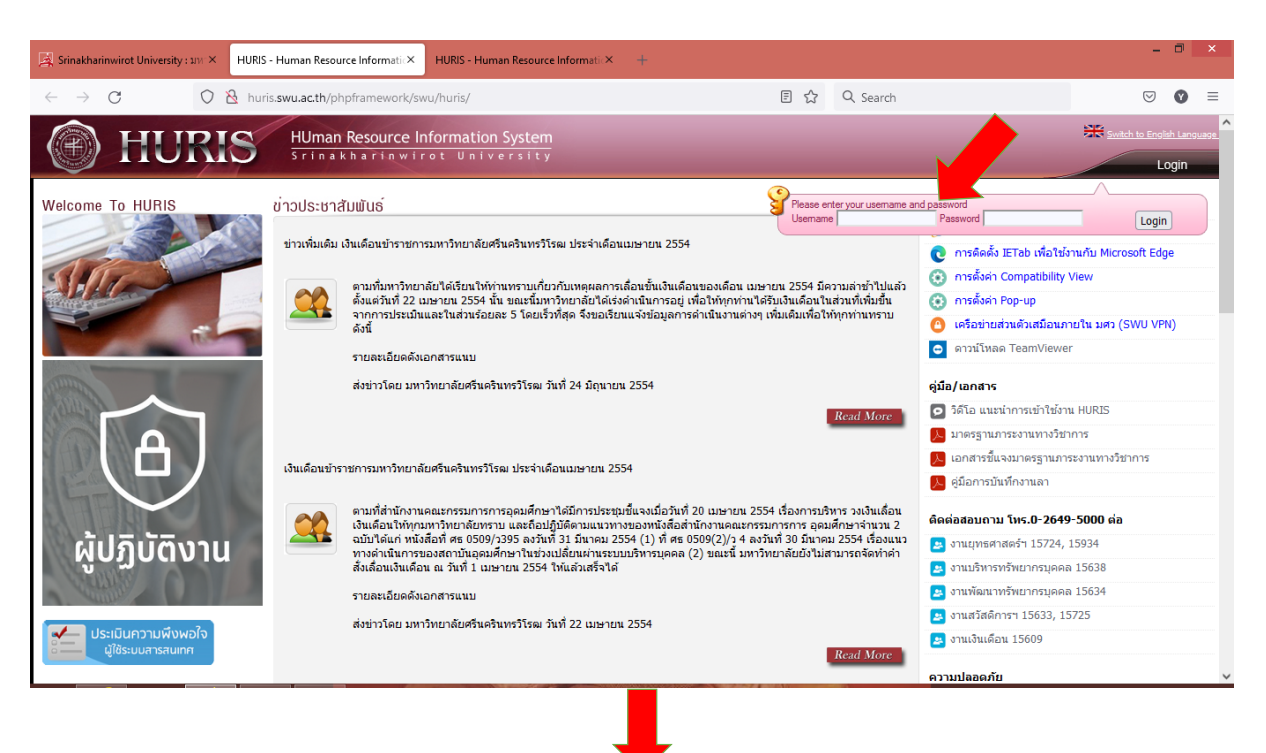

#### การบันทึกภาระงานวิชาการ หรืองานวิจัย ในระบบ HURIS

โดยสิทธิการเข้าถึงเป็นรายบุคคลเท่านั้น ไม่สามารถบันทึกแทนบุคคลอื่นได้

| 🏈 http://huris | swu.ac.th/phpframework/swu/hu  | uris/index_applica  | ion.php?op=main                         |                                                           |                                              |                                |  |             |                         |
|----------------|--------------------------------|---------------------|-----------------------------------------|-----------------------------------------------------------|----------------------------------------------|--------------------------------|--|-------------|-------------------------|
|                | HURIS                          | HUman Re<br>Srinakh | source Information S<br>arinwirot Unive | ystem<br>sity                                             |                                              |                                |  | Logout      | lish Language ㅅ<br>Help |
| SUPREME        |                                |                     |                                         |                                                           |                                              |                                |  | Buasri ID : | nuttachai               |
| 2              |                                |                     |                                         |                                                           |                                              |                                |  |             |                         |
| lainme         |                                |                     |                                         |                                                           |                                              |                                |  |             |                         |
| une            |                                |                     |                                         |                                                           |                                              |                                |  |             |                         |
|                |                                |                     |                                         |                                                           |                                              |                                |  |             |                         |
|                |                                |                     |                                         |                                                           |                                              |                                |  |             |                         |
|                |                                |                     |                                         |                                                           |                                              |                                |  |             |                         |
|                |                                |                     |                                         | Welcome to HURIS - Hur                                    | nan Resource Inform                          | ation System                   |  |             |                         |
|                |                                |                     |                                         |                                                           |                                              |                                |  |             |                         |
|                |                                |                     |                                         |                                                           |                                              |                                |  |             |                         |
|                |                                |                     |                                         |                                                           |                                              |                                |  |             |                         |
|                |                                |                     |                                         |                                                           |                                              |                                |  |             |                         |
|                |                                |                     |                                         |                                                           |                                              |                                |  |             |                         |
|                |                                |                     |                                         |                                                           |                                              |                                |  |             |                         |
| Powered by :   | IT Comrade Consultant Co.,Ltd. |                     |                                         |                                                           |                                              |                                |  |             | _                       |
|                |                                |                     | หากม์<br>หากเป็นช่ว                     | ข้อสงสัยเกี่ยวกับข้อมูล กรุณ<br>มูลทะเบียนประวัติบุคลากรแ | าติดต่องานบุคคลของห<br>ละอัตรากำลัง กรุณาดิด | น่วยงานท่าน<br>ต่อ 15633,15638 |  |             | ~                       |
|                |                                |                     |                                         |                                                           |                                              |                                |  |             | 059/ -                  |
|                |                                |                     |                                         |                                                           |                                              |                                |  |             |                         |

5. คลิก Main menu

# 6. คลิกภาระงานโดยเลือกบุคลากรสายวิชาการ

|                                                                                                    | HURIS - Human Resource Information System - Internet Explorer           | - • ×                               |
|----------------------------------------------------------------------------------------------------|-------------------------------------------------------------------------|-------------------------------------|
| limited by the second second s | ris/index_application.php?op=main                                       |                                     |
|                                                                                                    | HUman Resource Information System<br>Srinakharinwirot University        | Logout Help<br>Beast ID : nuttachai |
| <ul> <li>มายเป็นประวัติ</li> <li>ผู้สาราการ์ง</li> <li>ผู้สาราการ์ง</li> <li>ผู้สาราการ์ง</li> <li>ผู้สารสารสารประการ/ข้านาญการ/เขียวขาญ</li> <li>จารระวน</li> <li>จารระวน</li> <li>จารระวน</li> <li>จารระวน</li> <li>จะสอบกรระวน</li> <li>จะสอบกรระวน</li> <li>รายงาน-งานมาตรฐานกรระงานฯ</li> </ul>                                                                                                    | Welcome to HURIS - Human Resource Information System                    |                                     |
| Powered by IT Comrade Consultant Co.,Ltd.                                                                                                    | หากบีข้อสงสัยเกี่ยากับข้อมูล กรณาติดต่องบบบดอลของหน่ายงบบท่วม           |                                     |
|                                                                                                    | หากเป็นข้อมูลพะเบียนประวัติบุคลากรและอัตรากำลัง กรุณาติดต่อ 15633,15638 |                                     |
|                                                                                                    |                                                                         | 🔍 95% 🔻 🦽                           |
|                                                                                                    | _                                                                       |                                     |

## 7. เลือกบันทึกภาระงานเพิ่ม

| é                                                                                                    | HURIS - Hum                       | nan Resource Information System - Internet Explorer                                                                 | - 🗆 🗙                      |
|----------------------------------------------------------------------------------------------------|-----------------------------------|----------------------------------------------------------------------------------------------------|----------------------------|
| Http://huris.swu.ac.th/phpframework/swu/hu                                                                                                    | ris/index_application.php?op=main |                                                                                                    |                            |
| A HIDIS                                                                                                    | HUman Resource Information Syste  | em                                                                                                    | Switch to English Language |
|                                                                                                    | Srinakharinwirot Universi         | ty                                                                                                    | Logout Help                |
| SUPREME                                                                                                    |                                   |                                                                                                    | Buasri ID : nuttachai      |
| <ul> <li>■ พะเบียบประรดี</li> <li># สุดรากาสอ</li> <li># สุดรากาสอ</li> <li># สุดรากาสอ</li> <li># สุดสารสายรับการ/ข้านาญการ/เขียวข่าญ</li> <li># สิงเหลือม</li> <li># สุดสารสายวิชาการ</li> <li># มุลลารสายวิชาการ</li> <li># มุลลารสายวิชาการ</li> <li># มุลสารสายวิชาการ</li> <li># มุลสารสายวิชาการ</li> <li># มุลสารสายวิชาการ</li> <li># มุลสารสายวิชาการ</li> <li># มุลสารสายวิชาการ</li> <li># มุลสารสายวิชาการ</li> <li># มุลสารสายวิชาการ</li> <li># มุลสารสายวิชาการ</li> <li># มุลสารสายวิชาการ</li> <li># มุลสารสายวิชาการ</li> <li># มุลสารสายวิชาการ</li> <li># มุลสารสารสายวิชาการ</li> <li># มุลสารสายวิชาการ</li> <li># มุลสารสารสารสารสารสารสารสารสารสารสารสารสารส</li></ul> | Manmeru                           | Ļ                                                                                                    |                            |
|                                                                                                    |                                   | Welcome to HURIS - Human Resource Information System                                                                |                            |
| Souwerd by 17 Carrowite Consultant Cashida                                                                                                    |                                   |                                                                                                    |                            |
|                                                                                                    | หากมีข้อส<br>หากเป็นข้อมูลท       | งสัยเกี่ยวกับข้อมูล กรุณาติดต่องานบุคคลของหน่วยงานท่าน<br>ะเบียนประวัติบุคลากรและอัตรากำลัง กรุณาติดต่อ 15633,15638 | ~                          |
|                                                                                                    |                                   |                                                                                                    | 🔍 95% 👻 📑                  |

 8. คลิกเลือกประเภทผลงาน และใส่รายละเอียดงานวิจัย บทความวิจัย (ไม่นับรวม วิทยานิพนธ์) หรือต่ำรา หรืออื่นๆ (ผลงานตั้งแต่ปี 2561-ปัจจุบัน)

|                                                                                                    | HURIS - Human Resource Information Syste                                                                                                    | m - Internet Explor | er                                                                                                    | ^                                   |
|----------------------------------------------------------------------------------------------------|----------------------------------------------------------------------------------------------------|---------------------|----------------------------------------------------------------------------------------------------|-------------------------------------|
| http://huris.swu.ac.th/phpframework/swu/huris/ind                                                           | dex_application.php?op=fpsnwkl103                                                                                                    |                     |                                                                                                    |                                     |
| HURIS #                                                                                                    | Jman Resource Information System<br>Inakharinwirot University                                                                                                    |                     |                                                                                                    | Switch to English Language          |
| SUPREME PROGRAM ID : fpsnwkl103 บันทึกการะงานแ                                                              | ที่มเติม                                                                                                    |                     |                                                                                                    | Buasri ID : nuttachai               |
| งรับเรื่อ                                                                                                   | ánn.                                                                                                    |                     |                                                                                                    |                                     |
|                                                                                                    | × marileo                                                                                                    |                     |                                                                                                    | รงวนระ เป็น                         |
|                                                                                                    | × Britan                                                                                                    |                     |                                                                                                    | annuz : titu                        |
| enu                                                                                                    |                                                                                                    |                     |                                                                                                    |                                     |
|                                                                                                    | เลขที่ปฏิบัติงาน :                                                                                                    |                     |                                                                                                    |                                     |
|                                                                                                    |                                                                                                    |                     |                                                                                                    | <u>เกณฑ์ระดับคุณภาพผลงานวิชาการ</u> |
|                                                                                                    | [-เรอก-]<br>มทความวิจัย                                                                                                    | ^                   |                                                                                                    | ±                                   |
| ข้อมูลการปฏิบัติงาน<br>เลขประจำตัวบุคลากร •<br>ประเภทหลงาน•<br>เรื่อง•<br>รายการอ้างอิง<br>รายการปฏิบัติงาน | กรุ่งของสารามบุญๆ<br>และเหาะมีขับที่เราะรับขาที่กำน้าง<br>และแห่งให้เหาะรับสารเสียงการจอทระเบียน<br>เอกสารปรายอายุการสอน<br>เอกสารปรายอายุการสอน<br>เอกสารปรายอายุการสอน<br>เอกสารปรายการสอน<br>เอกสารปรายการสอน<br>สารา<br>ปรายการสอน<br>และเหาะรับราการในสัมพนะอื่นๆ<br>งานเป็น<br>และเหาะรับราการในสัมพนะอื่นๆ<br>งานเป็น<br>การสอนแรงสายการสอบใช้สัมพม         | -หน้าสุดท้าย.)      | เอกสารที่เกียวข้องกับการปฏิบัติงาน<br>เอกสาร 1 :<br>เอกสาร 2 :<br>เอกสาร 3 :<br>เอกสาร 3 :<br>เอกสาร 5 :<br>Upload File<br>- ปนส์หวันขอให้เสียออกใจบริสอจากนี้เองทั่วได้ท | anua?                               |
| สถานที่ปฏิบัติงาน                                                                                           | การสมแนรงขามแลกขอที่สร้, จะดับปรีญญาลรี<br>การสมแนรงขาม จะสับปรากรที่แป้งการสำนร์การสา<br>การสมแนรงขาม จะสับปรากรที่แป้งการมีสาที่ มันทิตศึกษา<br>การสมแนรงขามในการคว้ามประเทศ ระดับประกาศมื่มปักควัดบันทิตศึกษา<br>การสมแบรงขามมิในการคว้ามประเทศ ระดับประกาศมือบักรปัณฑิตศึกษา<br>การสมแบรงในเปที่นั้นผู้เรียนเป็นสำคัญ<br>การสมแบรงในเปที่นั้นผู้เรียนเป็นสำคัญ |                     | - ขนาดไฟล์ไม่เกิน 2 MB                                                                                                    |                                     |
| ช่วงวันที่ปฏิบัติงาน                                                                                        | การสอนปฏิบัติการ-ดุมห้องปฏิบัติการวิทยาศาสตร์ชาภาพ/เทคนิดเฉพาะสาขา/ปฏิบัติทางดลินิก<br>การเดินทางไปสอบปกิบัติการ-ดุมห้องปกิบัติการนอกเขตที่ตั้ง                                                                                                    |                     |                                                                                                    |                                     |
| ช่วงเวลาปฏิบัติงาน                                                                                          | วิชามิกงาน / นิเทศงานนิสิต<br>                                                                                                    | ~                   |                                                                                                    | ~                                   |
|                                                                                                    | การขุแหน่หตุดมารานวนแกษราน<br>การประเมินแลการมีกรานของนิสิต                                                                                                    | ľ.                  |                                                                                                    | <b>e</b> 95% 👻                      |
| 📢 🥝 😫 🚞                                                                                                    |                                                                                                    | C.                  | R                                                                                                    | ▲ �) 捉 🍡 ENG 13:10<br>23/6/2565     |
|                                                                                                    |                                                                                                    |                     |                                                                                                    |                                     |

#### 9. พิมพ์รายละเอียดต่าง แล้วคลิกบันทึก

|                                                                                                    | HORIS - Human Resource Information System - Internet E                                                                                                    | kpiorer – –                                                                       |
|----------------------------------------------------------------------------------------------------|----------------------------------------------------------------------------------------------------|-----------------------------------------------------------------------------------|
| Attp://huris.swu.ac.th/phpframework/swu/huris/ind                                                              | dex_application.php?op=fpsnwkl103                                                                                                    |                                                                                   |
| HURIS #                                                                                                    | Jman Resource Information System<br>Inakharinwirot University                                                                                                    | Koout   Help                                                                      |
| SUPREME PROGRAM ID : fpsnwkl103 บันทึกการะงานเพิ่มแ                                                            | ลิม                                                                                                    | Buasri ID : nuttachai                                                             |
| ບັນເຈົ້ກ<br>                                                                                                   | ອັນດາວ<br>X ຍາເມີກ                                                                                                    | สถานระ แก้ไข                                                                      |
|                                                                                                    | เลขที่ปฏิบัติงาน : 656022                                                                                                    | เกณฑ์การพิจารณาแลงานทางวิชาการคณาจารย์                                            |
|                                                                                                    |                                                                                                    | ชื่อบังสับมาตรฐานการสานา พ.ศ. 2564<br>ยี อู่มีอากที่สร้าน                         |
| Y (***                                                                                                    |                                                                                                    | ±                                                                                 |
| ขอมูลการบฏบตงาน<br>เลขประจำตัวบุคลากร *                                                                        | 706096 มายยังธรับ แสงบคร                                                                                                    | เอกสารที่เกี่ยวข้องกับการปฏิบัติงาน                                               |
| a late and a second second second second second second second second second second second second second second |                                                                                                    | เอกสาร 1 :                                                                        |
| U PHAMMARU                                                                                                    | 41/1/2/389                                                                                                    | เอกสาร 2 :<br>เอกสาร 3 :                                                          |
| 1504*                                                                                                    | ไปจังยับสีแหต่อสามมาราหน้าไม่เรือาชีตหน้าคาแมหาริทยาลัย สายปฏิผู้มีสิกร มหาริทยา 🔨<br>ส่วยสินสร้างสร้างสืบแต่ สีขากแหากรอสมนักสามแหาริทยาลัยสายส่วนสายสินส์<br>ตอมพบาบาลสาสตร์ ตอมมาสัชสาสตร์ ตอมกายภาพบ้ายัก ตอมโสรกรรมสาสตร์ ตอม | נסחותים :<br>נסחותים :<br>נסחותים 5 :                                             |
| รายการอ้างอิง                                                                                                  | 0                                                                                                    | Upload File                                                                       |
|                                                                                                    | (ตัวอย่าง ชื่อผู้แต่ง. ชื่อบทความ. ชื่อวารสาร. ปีพิมพ์ เดือน วันที่พิมพ์:เล่มที่ (ฉบับที่):เลขหน้าแรก-หน้าสุดท้าย.)                                                                                                    | <u> </u>                                                                          |
| รายกะเอียดการปฏิบัติงาน                                                                                        |                                                                                                    | - ปุ่มอัพโหลดไฟล์จะคลิกได้หลังจากมีเลขที่ปฏิบัติงานแล้ว<br>- ขนาดไฟล์ไม่เกิน 2 MB |
| สถานที่ปกิบัติงาน                                                                                              |                                                                                                    |                                                                                   |
|                                                                                                    | 0                                                                                                    | v                                                                                 |
|                                                                                                    |                                                                                                    | <del>0</del> ,95% <del>-</del>                                                    |
|                                                                                                    |                                                                                                    |                                                                                   |
|                                                                                                    |                                                                                                    |                                                                                   |
|                                                                                                    |                                                                                                    |                                                                                   |

10. คลิก Upload File เอกสารที่ท่านมี

\*กรณีที่คลิก Upload File ไม่ได้ ให้กด Ctrl ที่คีย์บอดค้างไว้ และกด F5 ย้ำหลายๆครั้ง\*

| 6                                                | HURIS - Human Resource Information System - Internet Explo                                                        | er X                                                                                                    |
|--------------------------------------------------|----------------------------------------------------------------------------------------------------|----------------------------------------------------------------------------------------------------|
| Http://huns.swu.ac.th/phpframework/swu/huns/ind  | ex_application.php?op=fpsnwk1103<br>Iman Resource Information System<br>in ak barin wirot University              | Logout Help                                                                                                  |
| SUPREME PROGRAM ID : fpsnwkl103 บันห์กการะงานเท้ | ມເຕິມ                                                                                                    | Buasri ID : nuttachai                                                                                        |
| ນັນເຈັກ<br>ຈໍເຫັນ 😥 ພາໂຮ - ຄນ 🗾 ບັນອີກ           | ศัมหา<br>X ยกเลิก                                                                                                 | สถานะ : เห็ม                                                                                                 |
|                                                  | เลขที่ปฏิบัติงาน :                                                                                                | ช่วงวันที่เปิดให้บันทึกภาระงาน                                                                               |
|                                                  |                                                                                                    | <u>เกณฑ์ระดับคุณภาพผลงานวิชาการ</u>                                                                          |
| ข้อมูลการปฏิบัติงาน                              |                                                                                                    | a second from the descent first sec                                                                          |
| เลขบระจาดวบุคลากร * :                            | 706096 นายณัฏฐชัย แสงบุตร                                                                                         | เอกสารทเกยวของกบการบฏบดงาน<br>เอกสาร 1 :                                                                     |
| ประเภทผลงาน" :<br>เรื่อง* :<br>รายการอ้างอิง :   | [-lūan-] V                                                                                                    | เอกสาร 2 :<br>เอกสาร 3 :<br>เอกสาร 4 :<br>เอกสาร 5 :                                                         |
| รายละเอียดการปฏิบัติงาน :                        | (สวอย่าง ชื่อผู้แต่ง. ชื่อบทความ. ชื่อวารสาร. ปีพิมพ์ เดือน วันที่พิมพ์:แต่มที่ (แป้บที่):เลขทนำแรก-หน้าสุดท้าย.) | - ปุ่มอีพโหละไฟล์ระคลิกได้หลังจากมีเลขที่ปฏิวีดิงานแล้ง<br>- ขนาลไฟล์ระเคลิกได้หลังจากมีเลขที่ปฏิวีดิงานแล้ง |
| สถานที่ปฏิบัติงาน :                              |                                                                                                    |                                                                                                    |
| ข่วงวันที่ปฏิบัติงาน :                           | III - III 31/12/2550                                                                                              |                                                                                                    |
| ช่วงเวลาปฏิบัติงาน :                             | - u. (23:59)                                                                                                    | ×                                                                                                    |
| <b>-</b>                                         |                                                                                                    | €,95% ▾                                                                                                    |
|                                                  |                                                                                                    |                                                                                                    |

| 0     |                                     | HURIS - Human Resource Information System - Google Chrome                                                | - 🗆 🗙                                 |
|-------|-------------------------------------|----------------------------------------------------------------------------------------------------|---------------------------------------|
|       | lot secure   huris.swu.ac.th/p      | /phpframework/swu/huris/index_application.php?op=fpsnwkl103                                              |                                       |
|       |                                     | HUman Resource Information System                                                                        | Switch to English Language            |
|       |                                     |                                                                                                    | Logout Help                           |
| SUPR  | EME PROGRAM ID : fpsnwkl103 บันที่เ | ทึกการะงามเพิ่มติม                                                                                       | Buasri ID : nuttachai                 |
|       | บันทึก                              | ค้มหา                                                                                                    |                                       |
| Aainr | 🤅 🗣 ເທີມ 📔 🖉 ແຕ່ໃນ 💻 ລນ             | au j 🛃 čuđa i X unišnj                                                                                   | สถานะ: แก้ไข                          |
| nenu  |                                     | 😸 บันทึก 🔀 ยกเลิก สถานะ: เพิ่ม                                                                           | <b>*</b>                              |
|       |                                     |                                                                                                    | จารณาผลงานทางวิชาการคณาจารย์          |
|       |                                     | เอกสารที่เกี่ยวข้องกับการปฏิบัติงาน<br>เออสอร 1 (2) (1) (1) (1) (1) (1) (1) (1) (1) (1) (1               | <u>ง์คับมาตรฐานการะงานฯ พ.ศ. 2564</u> |
|       |                                     | Choose File No file chosen                                                                               | ค <u>ุมอการเซงาน</u>                  |
|       | 🗖 ข้อมูลการปฏิบัติงาน ———           | Ionans 2 : Choose File No file chosen                                                                    |                                       |
|       | เลขประ                              | v Ionans 3: Choose File No file chosen                                                                   |                                       |
|       | 1                                   | เอกสาร 4 : Choose File No file chosen                                                                    |                                       |
|       |                                     | เอกสาร 5 : Choose File No file chosen                                                                    |                                       |
|       |                                     | ขนาวยุ้ไฟมีไม่เห็น 2 MB                                                                                  |                                       |
|       |                                     |                                                                                                    |                                       |
|       |                                     | Close                                                                                                    | ]   -                                 |
|       |                                     | (ตัวอย่าง ชื่อผู้แต่ง. ชื่อบทความ. ชื่อวารสาร. ปีพิมพ์ เดือน วันที่พิมพ์แล่มที่ (ฉบับที่)เลขหน้าแรก-หน้า |                                       |
|       | รายละเอีย                           | มูกการปฏิบัติงาน :                                                                                       | ฏิบัติงานแล้ว                         |
|       |                                     | - ขนาคไฟล์ไม้เกิน 2 MB                                                                                   |                                       |
|       | តខ                                  | สถานที่ปฏิบัติงาน :                                                                                      |                                       |
|       |                                     | II meet.google.com is sharing your screen. Stop sharing Hide                                             |                                       |
|       | 6 🔉 🖒                               |                                                                                                    | ▲ 🕪 🖓 🍢 ใหม 14:02                     |

### 11. คลิกบันทึก

|                                                                                   | nokis - numan kesource mormation system - internet explor                                                       |                                                                                            |
|-----------------------------------------------------------------------------------|----------------------------------------------------------------------------------------------------|--------------------------------------------------------------------------------------------|
| http://huris.swu.ac.th/phpframework/swu/huris/index                               | _application.php?op=fpsnwkl103                                                                                  |                                                                                            |
|                                                                                   | nan Resource Information System<br>nakharinwirot University                                                     | Logout Help                                                                                |
|                                                                                   | 1948                                                                                                    |                                                                                            |
| ນັ້ນທີກ<br>ໄ∲ ທີ່ມ ⊯ີ ແກ້ໄຮ — au  ເມີ ບັນທີກ >                                    | คัมหา<br>Contan                                                                                                 | (สถานะ: เทีย                                                                               |
|                                                                                   | เลยที่ปฏิบัติงาน :                                                                                              | ช่วงวันที่เปิดให้บันทึกการะงาน<br>เกณฑ์ระดับคุณภาพผลงานวิชาการ                             |
|                                                                                   |                                                                                                    | A                                                                                          |
| ข้อมูลการปฏิบัติงาน<br>เลขประจำตัวบุคลากร * : [ว<br>ประเภทผลงาน* : [<br>เรื่อง* : | 206096 มายณีฏฐบัย แสงบุตร<br>[เรียก] V                                                                          | เอกสารที่เคียวข้องกับการปฏิบัติงาน<br>เอกสาร 1 :<br>เอกสาร 2 :<br>เอกสาร 3 :<br>เอกสาร 4 : |
| รายการอ้างอิง :                                                                   |                                                                                                    | Lanata 5 :                                                                                 |
| (เ<br>รายละเอียดการปฏิบัติงาน :                                                   | สวออ่าง ข้ออู่แต่ง. ข้อบทความ. ข้อวารสาร. ปีพิมพ์ เดือน วันที่พิมพ์เฉล่นที่ (ฉบับที)เลขทนำแรก-หน่าสุดท้าย.)<br> | - ปุ่มอีพโหลดไฟด์จะคลิกได้หลังจากมีเลขที่ปฏิบัติงานแล้ว<br>- ขนาดไฟด้ไม่เกิน 2 MB          |
| สถานที่ปฏิบัติงาน :                                                               | 0                                                                                                    |                                                                                            |
| ช่วงวันที่ปฏิบัติงาน :                                                            | <u> </u>                                                                                                    |                                                                                            |
| ช่วงเวลาบฏบดงาน :                                                                 | u. (23:59)                                                                                                    |                                                                                            |
|                                                                                   |                                                                                                    | et, 95% 👻 🧋                                                                                |

การตรวจสอบว่าบันทึกข้อมูลถูกต้องหรือไม่ ให้ไปคลิกที่ค้นหา ใส่เลขประจำตัวบุคลากร แล้วคลิกค้นหา

| e                                                                                                    | HURIS - Hum                                                       | an Resource Information System - Inter                                                                                                    | net Explorer                                         |                                                              |                                     | - 🗆 ×                      |
|----------------------------------------------------------------------------------------------------|-------------------------------------------------------------------|----------------------------------------------------------------------------------------------------|------------------------------------------------------|--------------------------------------------------------------|-------------------------------------|----------------------------|
| http://huris.swu.ac.th/phpframework/swu/huris/index_application.                                                        | php?op=fpsnwkl103                                                 |                                                                                                    |                                                      |                                                              |                                     |                            |
| HURIS HUMAN Resou                                                                                                    | urce Information System<br>In wirot Universit                     |                                                                                                    |                                                      |                                                              | H                                   | Switch to English Language |
| SUPREME PROGRAM ID : fpsnwkl103 บันทึกการะงานเพิ่มเดิม                                                                  |                                                                   |                                                                                                    |                                                      |                                                              |                                     | Buasri ID : nuttachai      |
| บันทึก ค้นหา<br>                                                                                                    |                                                                   |                                                                                                    |                                                      |                                                              |                                     | สถานร: -                   |
|                                                                                                    | เลขที<br>เลขประจำห<br>ชื่อ-ชื่อกลา<br>ช่วงวันที<br>ประ<br>วหัสหน่ | ปฏิบัติงาน :                                                                                                    | ] - [<br>] 📰 31/12/2550<br>มาตรฐานการะงานของคณาจารย์ |                                                              |                                     |                            |
| หมายเหตุ สีเหา หมายถึง ข้อยู่ฉการะงานเพิ่มดิมที่ส่งคณะกรรมกา<br>☐ เลขที่ปฏิบัติ เลขประจำ ชื่อ-มามสกุล<br>งาน ตัวบุคลากร | ารเรียบร้อยแล้ว<br>เรื่อง                                         | รายละเอียดผลงาน                                                                                                    | ข่วงวันที่ปฏิบัติงาน                                 | ใช้ประเมินคุณภาพการ<br>ศึกษาและมาตรฐาน<br>ภาระงานของคณาจารย์ | เดือน / ปี พ.ศ. ที่<br>เผยแพร่ผลงาน | รายละเอียด                 |
| ทั้งหมด 0 รายการ                                                                                                    |                                                                   |                                                                                                    |                                                      |                                                              | K                                   | J 🔄 0 ຈາກ 0 💽 🕅            |
|                                                                                                    | หากมีข้อส<br>หากเป็นข้อมูลท<br>หากเข้                             | งสับเกี่ยวกับข้อมูล กรุณาลิตต่องามบุคลของหน่วย<br>มเป็นประวัติบุคลากรและอัตรากำลัง กรุณาลิตต่อ<br>ในข้อมูลด้านการเงิน กรุณาลิตต่อ12681,15609,15 | งานท่าน<br>15633,15638<br>913                        |                                                              |                                     | <b>€</b> {95% ▾ _::        |
| 📢 🩋 🚱 🔛                                                                                                    | - Aller                                                           |                                                                                                    | EL R                                                 |                                                              | • 🐠 🔛                               | 14:15<br>ไทย 28/6/2565     |

- เลื่อนเม้าท์ลงมาด้านล่างแล้วจะพบผลงานที่บันทึก
- ถ้าต้องการแก้ไขให้คลิกรายละเอียดแล้วแก้ไข แล้วคลิกบันทึก

จัดทำโดยนายณัฏฐชัย แสงบุตร งานบริหารและธุรการ